## Anmeldung mit Gutschein: Schritt-für-Schritt

Der Gutschein kann auf der Seite besser-jetzt.ch/aargau heruntergeladen werden.

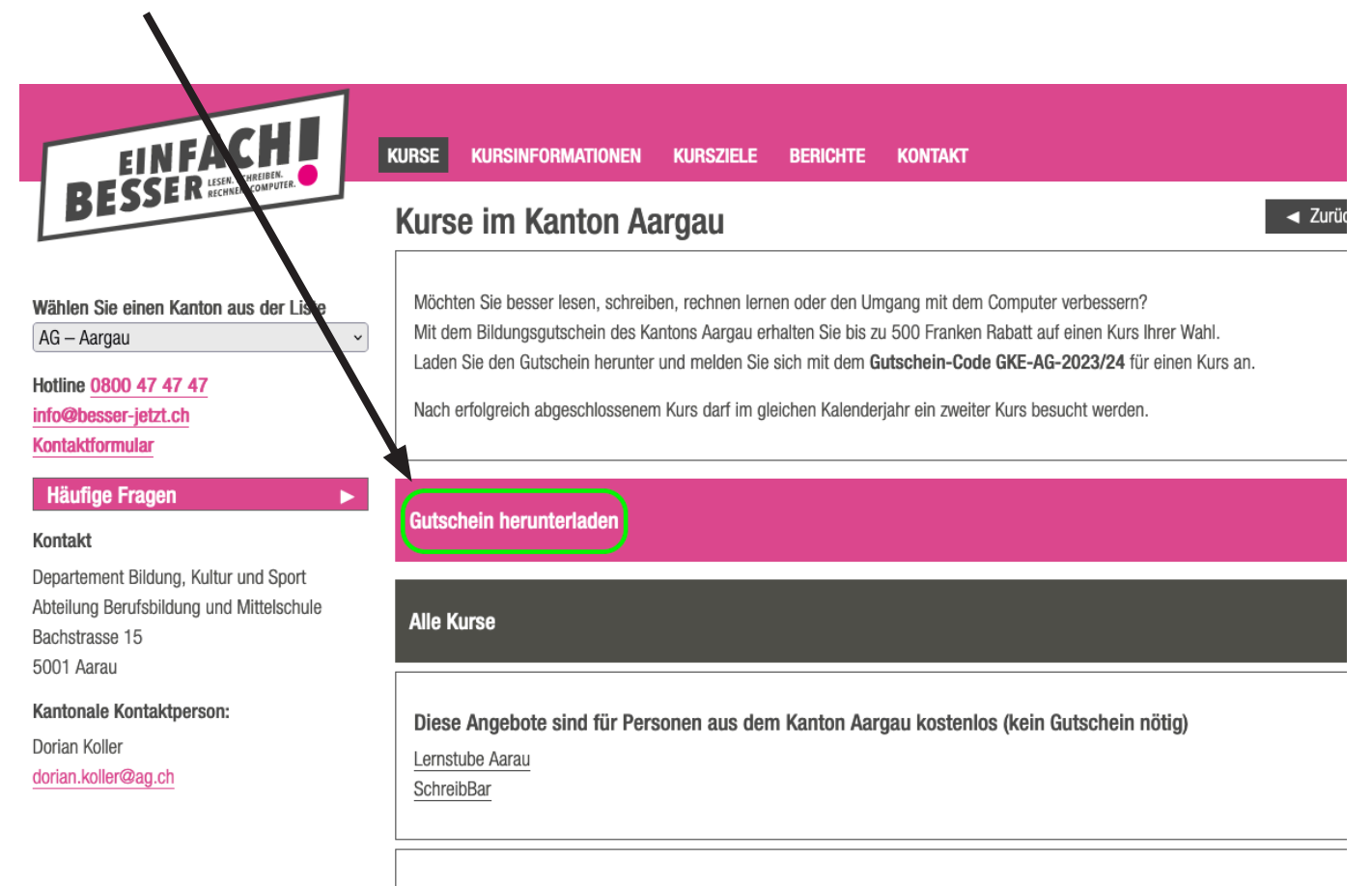

Erfahrungsberichte «Ein Kurs nützt»

Den Gutscheincode muss man bei der Kursanmeldung angeben.

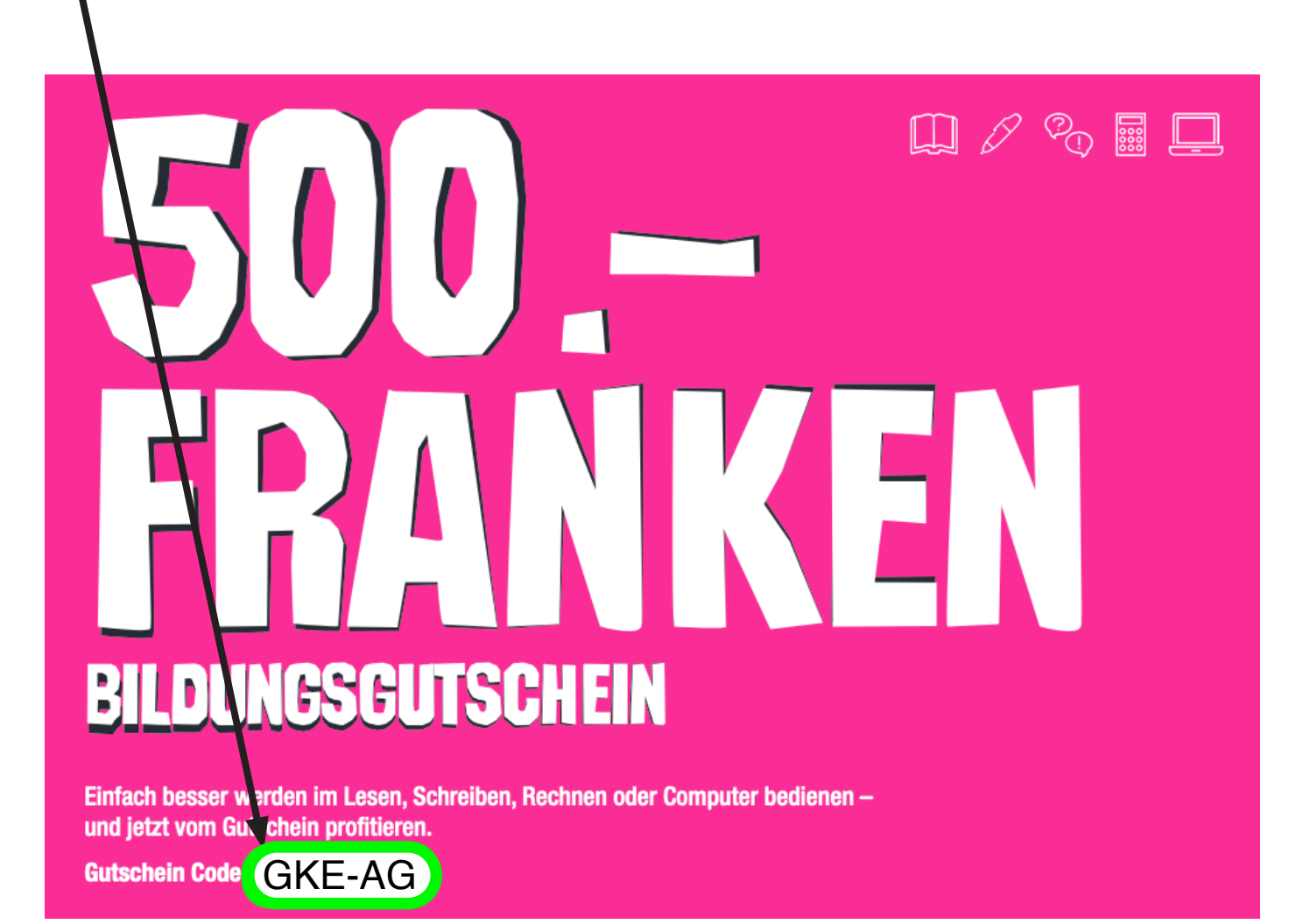

Auf «Alle Kurse» klicken.

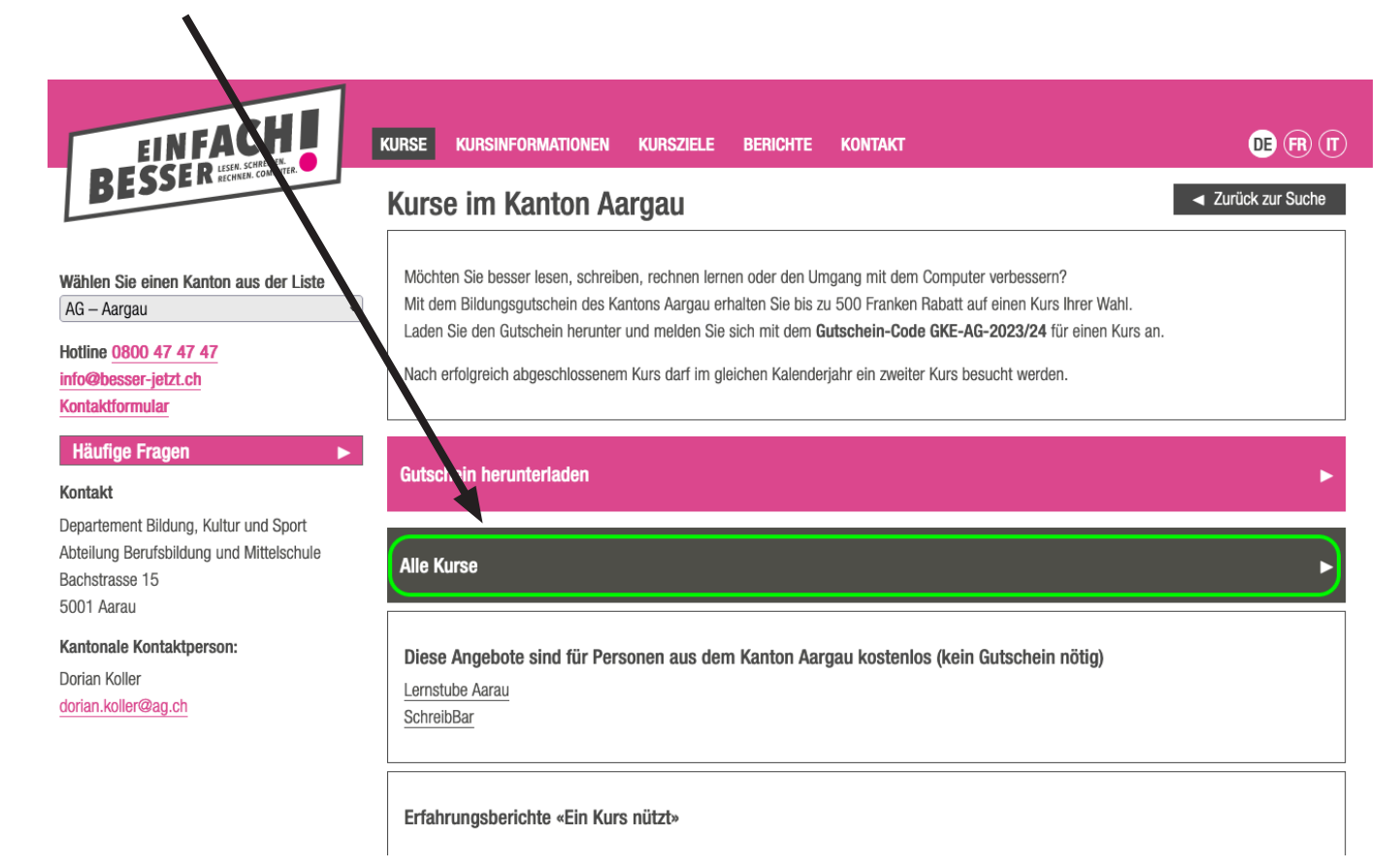

Kurse studieren. Es werden nur Kurse angezeigt, auf die der Gutschein angewendet werden kann. Die Kurse lassen sich auch nach Bereich finden.

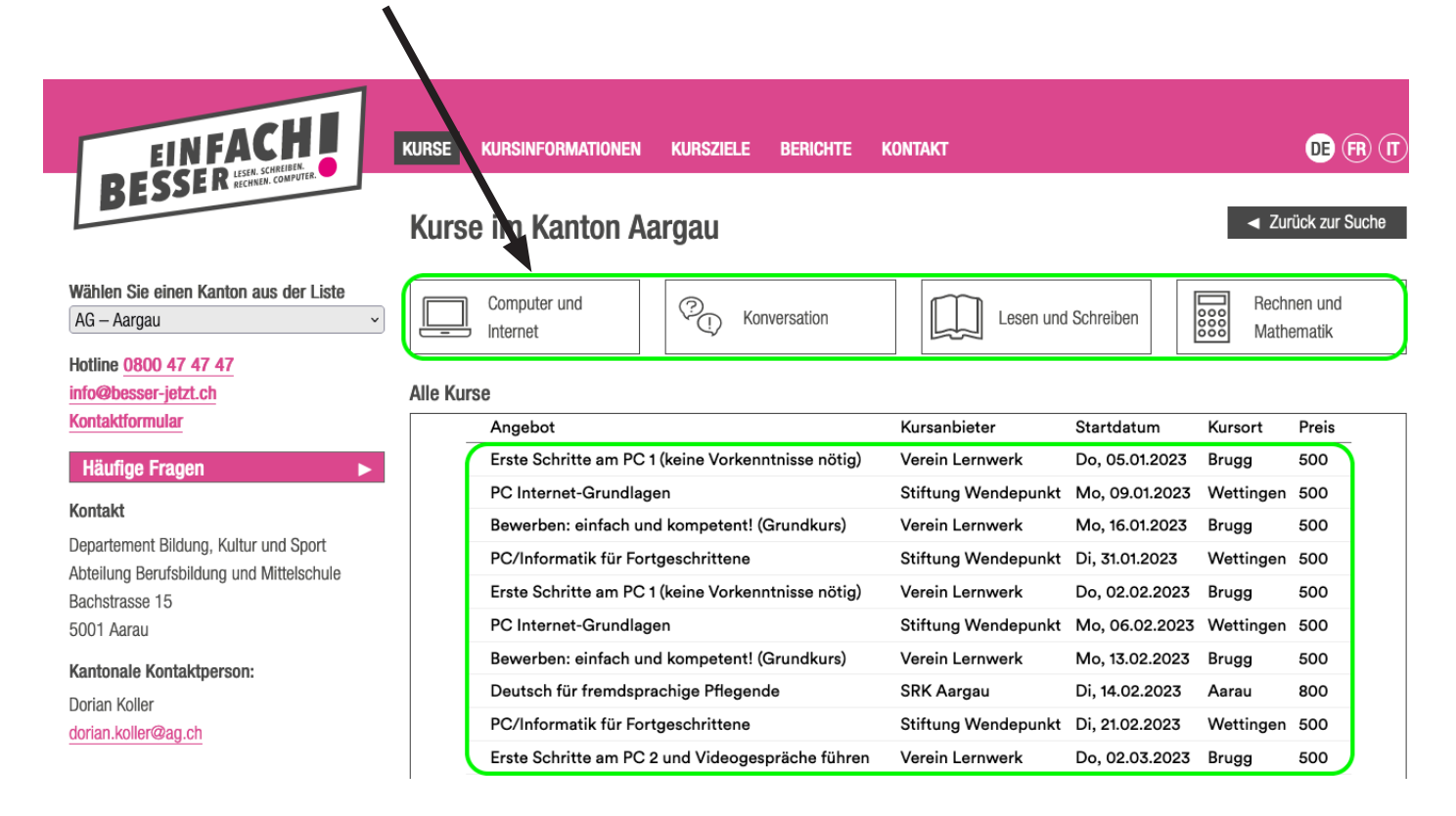

## Gewünschten Kurs anklicken.

| EIN FACHA<br>BESSER LESS SCREEPER<br>RECHERE CONVIER                                                                                                    | KURSE   | KURSINFORMATIONEN        | KURSZIELE BERICHTE          | KONTAKT             |                |           | DE                |
|----------------------------------------------------------------------------------------------------|---------|--------------------------|-----------------------------|---------------------|----------------|-----------|-------------------|
|                                                                                                    | Kurs    | e im Kanton Aa           | ırgau                       |                     |                | ◄ Zur     | ück zur \$        |
| Wählen Sie einen Kanton aus der Liste<br>AG – Aargau ~                                                                                                    |         | Computer und<br>Internet | Konversation                | Lesen und           | I Schreiben    | Rechr     | nen und<br>ematik |
| Hotline 0800 47 47 47<br>info@besser-jetzt.ch                                                                                                    | Alle Ku | rse                      |                             |                     |                |           |                   |
| Kontaktformular                                                                                                    |         | Angebot                  |                             | Kursanbieter        | Startdatum     | Kursort   | Preis             |
| Häufige Fragen                                                                                                    |         | Erste Schritte am PC 1   | (keine Vorkenntnisse nötig) | Verein Lernwerk     | Do, 05.01.2023 | Brugg     | 500               |
| (estaté                                                                                                    |         | PC Internet-Grundlage    | ən                          | Stiftung Wendepunkt | Mo, 09.01.2023 | Wettingen | 500               |
|                                                                                                    |         | Bewerben: einfach und    | d kompetent! (Grundkurs)    | Verein Lernwerk     | Mo, 16.01.2023 | Brugg     | 500               |
| Departement Bildung, Kultur und Sport<br>Abteilung Berufsbildung und Mittelschule<br>Bachstrasse 15<br>5001 Aarau<br>Kantonale Kontaktperson:<br>Dorian Koller<br>dorian.koller@ag.ch |         | PC/Informatik für Fort   | geschrittene                | Stiftung Wendepunkt | Di, 31.01.2023 | Wettingen | 500               |
|                                                                                                    |         | Erste Schritte am PC 1   | (keine Vorkenntnisse nötig) | Verein Lernwerk     | Do, 02.02.2023 | Brugg     | 500               |
|                                                                                                    |         | PC Internet-Grundlage    | en                          | Stiftung Wendepunkt | Mo, 06.02.2023 | Wettingen | 500               |
|                                                                                                    |         | Bewerben: einfach und    | d kompetent! (Grundkurs)    | Verein Lernwerk     | Mo, 13.02.2023 | Brugg     | 500               |
|                                                                                                    |         | Deutsch für fremdspra    | chige Pflegende             | SRK Aargau          | Di, 14.02.2023 | Aarau     | 800               |
|                                                                                                    |         | PC/Informatik für Fort   | geschrittene                | Stiftung Wendepunkt | Di, 21.02.2023 | Wettingen | 500               |
|                                                                                                    |         | Erste Schritte am PC 2   | und Videogespräche führen   | Verein Lernwerk     | Do, 02.03.2023 | Brugg     | 500               |

Informationen zum Kurs lesen und «anmelden» klicken.

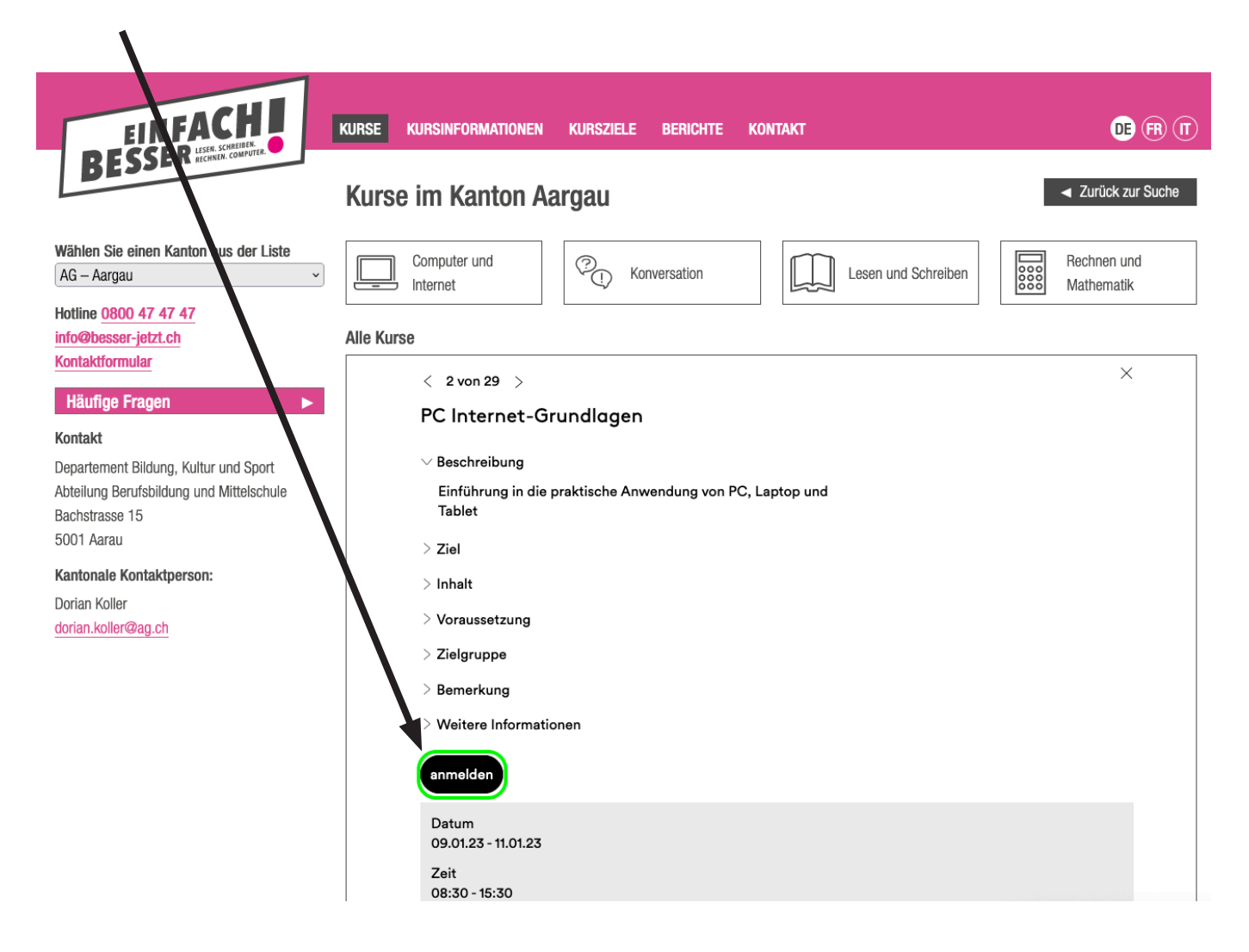

## Prüfen und auf «anmelden» klicken.

|                                                                                                    | KURSE KURSINFORMATIONEN   | KURSZIELE BERICHTE KONTAK             | π                                | DE FR (T)                            |
|----------------------------------------------------------------------------------------------------|---------------------------|---------------------------------------|----------------------------------|--------------------------------------|
| BEJJI                                                                                                    | Kurse im Kanton Aa        | argau                                 |                                  | <ul> <li>Zurück zur Suche</li> </ul> |
| Wählen Sie einen Kanton aus der Liste<br>AG – Aargau ~                                                            | Computer und<br>Internet  | C. Konversation                       | Lesen und Schreiben              | Rechnen und<br>Mathematik            |
| Hotline 0800 47 47 47                                                                                             |                           |                                       |                                  |                                      |
| info@besser-jetzt.ch                                                                                              | Alle Kurse                |                                       |                                  |                                      |
| Kontaktformular                                                                                                   |                           |                                       |                                  |                                      |
| Häufige Fragen                                                                                                    | Art<br>Datum<br>Anmeldung | Kurs<br>Ort<br>PC Internet-Grundlagen | And ter<br>Preis<br>Stiftung Wat | löschen                              |
| Kontakt                                                                                                    | Mo, 09.01.2023            | Wettingen                             | 500                              | op unit                              |
| Departement Bildung, Kultur und Sport<br>Abteilung Berufsbildung und Mittelschule<br>Bachstrasse 15<br>5001 Aarau | zurück zur Kursliste      |                                       |                                  | anmelden                             |

Kantonale Kontaktperson:

Dorian Koller dorian.koller@ag.ch

- 1. Formular ausfüllen.
- 2. Gutscheincode eingeben
- 3. Bei «Ich erkläre mich…» Häkchen setzen.
- 4. «weiter» klicken.

|                                                                                                    | KURSE KURSINFORMATIONEN KURSZIELE BERICHTE KONTAKT                                                                                                    | e (R (    |  |  |  |
|----------------------------------------------------------------------------------------------------|----------------------------------------------------------------------------------------------------|-----------|--|--|--|
| BESSER RECIRCUL VALUE                                                                                                    | Kurse im Kanton Aargau                                                                                                    | zur Suche |  |  |  |
| Vählen Sie einen Kanton aus der Liste<br>AG – Aargau                                                                         | Computer und Internet Konversation                                                                                                    | ind<br>ik |  |  |  |
| otline 0800 47 47 47<br>Ifo@besser-jetzt.ch<br>ontaktformular                                                                | Alle Kurse                                                                                                    |           |  |  |  |
| Häufige Fragen 🕨 🕨                                                                                                    | Adresse der/des Kursteilnehmenden                                                                                                    |           |  |  |  |
| Kontakt<br>Departement Bildung, Kultur und Sport<br>Abteilung Berufsbildung und Mittelschule<br>Bachstrasse 15<br>5001 Aarau | Anrede *                                                                                                    |           |  |  |  |
|                                                                                                    | Vorname *                                                                                                    |           |  |  |  |
|                                                                                                    | Name *                                                                                                    |           |  |  |  |
| antonale Kontaktperson:                                                                                                    | Geb. Datum *                                                                                                    |           |  |  |  |
| orian Koller<br>orian.koller@ag.ch                                                                                           | Strasse *                                                                                                    |           |  |  |  |
|                                                                                                    | PLZ *                                                                                                    |           |  |  |  |
|                                                                                                    | Ort *                                                                                                    |           |  |  |  |
|                                                                                                    | Telefonnummer*                                                                                                    |           |  |  |  |
|                                                                                                    | E-Mail *                                                                                                    |           |  |  |  |
|                                                                                                    | Deutschkenntnisse *                                                                                                    |           |  |  |  |
|                                                                                                    | Sind Sie erwerbstätig? *                                                                                                    |           |  |  |  |
|                                                                                                    | Bei welcher Firma sind Sie tätig?                                                                                                    |           |  |  |  |
|                                                                                                    | Welches ist Ihr höchster Schulabschluss? *                                                                                                    |           |  |  |  |
|                                                                                                    | Wer hat Ihnen den Gutschein vermittelt? (Institution) *                                                                                                    |           |  |  |  |
|                                                                                                    | Gutscheincode *                                                                                                    |           |  |  |  |
|                                                                                                    | <ul> <li>Ich erkläre mich mit folgenden Teilnahmebedingungen einverstanden:</li> <li>-Ich bestätige hiermit die Richtigkeit und Vollständigkeit meiner Angaben. Ich nehme zur Kenntnis, dass im Falle von falschen Angaben oder nicht erfüllten Kriterien der Unterstützungsbeitrag des Kanton Aargau an die Kurskosten nicht gewährt wird oder nach Gewährung zurückzuerstatten ist.</li> <li>-Dieser Bildungssgutschein kann nur für Kurse im Bereich Grundkompetenzen eingelöst werden.</li> <li>-Ich bin bereit zu Qualitätszwecken über mein Weiterbildungsvorhaben Auskunft zu geben.</li> <li>-Ich bin bereit zu Qualitätszwecken über mein Weiterbildungsvorhaben Auskunft zu geben.</li> <li>-Ich bin sereit zu Qualitätszwecken über mein Veiterbildungsuchaben Auskunft zu geben.</li> <li>-Ich neinverstanden, dass die Abteilung Berufsbildung und Mittelschule des Kanton Aargau meine Daten für die Umsetzung und die Evaluation des Projekts Bildungsgutschein bearbeitet und überprüft. Es werden keine Daten an Dritte weitergegeben.</li> <li>-Ich nehme zur Kenntnis, dass der Weiterbildungsgutschein nur angerechnet wird, wenn ich mindestens 60% des Kurslektionen anwesend war. Bei Nicht-Erscheinen oder vorzeitigem Kursabbruch muss ich die Kosten selber tragen.</li> <li>-Ich habe mich über die allgemeinen Geschäftsbedingungen (AGB) des Anbieters informiert und bin mit diesen einverstanden. *</li> </ul> |           |  |  |  |
|                                                                                                    | Bitte füllen Sie alle mit einem Stern (*) markierten Felder aus.                                                                                                    |           |  |  |  |
|                                                                                                    | zurück zur Auswahl                                                                                                    | J         |  |  |  |

## Den ausgewählten Kurs und die Adresse prüfen. Auf «anmelden» klicken.

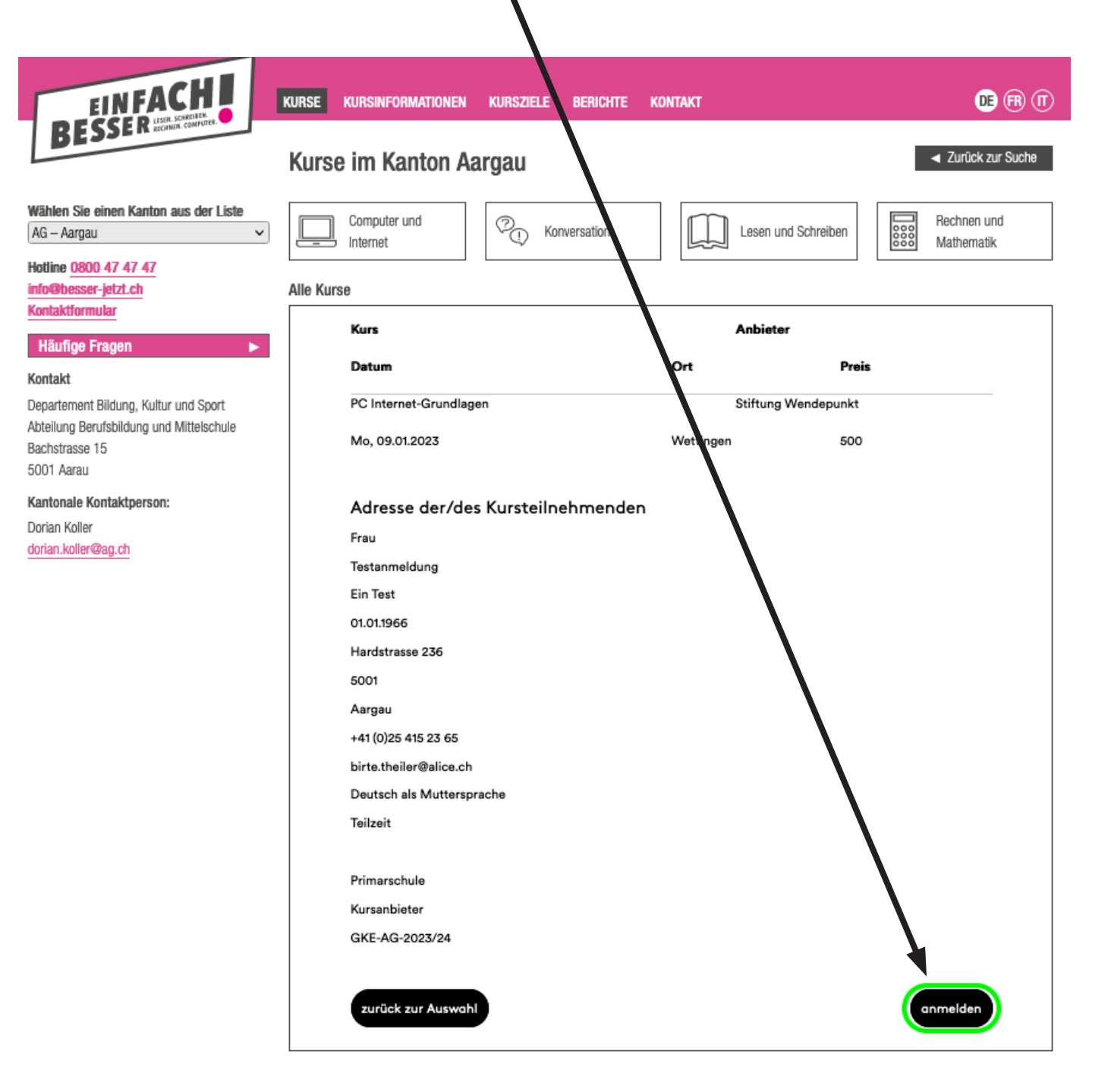

Fertig.

Die Anmeldung wurde an den Kursanbieter geschickt. Der Teilnehmende erhält ein E-Mail mit der Bestätigung. Der Kursanbieter wird sich wegen des defintiven Kursstarts bei der angemeldeten Person melden.

| EIN FACHI                                                                         | KURSE KURSINFORMATIONEN                                                                                                    | KURSZIELE BERICHTE | KONTAKT    | <b>••</b> 🕅 (1                       |  |
|-----------------------------------------------------------------------------------|----------------------------------------------------------------------------------------------------|--------------------|------------|--------------------------------------|--|
| BESSER RECENCE COMPLEX                                                            | Kurse im Kanton A                                                                                                    | argau              |            | <ul> <li>Zurück zur Suche</li> </ul> |  |
| Wählen Sie einen Kanton aus der Liste<br>AG – Aargau ~                            | Computer und<br>Internet                                                                                                    | C. Konversation    | Lesen und  | Schreiben Rechnen und Mathematik     |  |
| Hotline 0800 47 47 47<br>info@besser-jetzt.ch<br>Kontaktformular                  | Alle Kurse                                                                                                    | L                  |            |                                      |  |
| Häufige Fragen <b>&gt;</b><br>Kontakt                                             | Ihre Anmeldung                                                                                                    |                    |            |                                      |  |
| Departement Bildung, Kultur und Sport<br>Abteilung Berufsbildung und Mittelschule | Kurs Anbieter                                                                                                    |                    |            |                                      |  |
| Bachstrasse 15<br>5001 Aarau                                                      | Datum                                                                                                    |                    | Ort        | Preis                                |  |
| Kantonale Kontaktperson:                                                          | PC Internet-Grundla                                                                                                    | gen                | Stiftung W | endepunkt                            |  |
| Dorian Koller<br>dorian.koller@ag.ch                                              | Mo, 09.01.2023                                                                                                    |                    | Wettingen  | 500                                  |  |
|                                                                                   | Gerne leiten wir Ihre Anmeldung an den Kursanbieter weiter, welcher sich bezüglich des definitiven Kursstarts<br>bei Ihnen melden wird. Bitte beachten Sie, dass dies eine verbindliche Anmeldung an den Kurs ist. Der<br>Bildungsgutschein des Kanton Aargau kann nur angerechnet werden, wenn Sie mindestens 60% des<br>Kurslektionen anwesend waren.<br>Stiftung Wendenunkt |                    |            |                                      |  |
|                                                                                   | Schlüsselring 10<br>5037 Muhen<br>+ 41 62 737 85 32<br><u>E-Mail</u><br><u>www.wende.ch</u>                                                                                                    |                    |            |                                      |  |
|                                                                                   | zurück zur Kurslis                                                                                                    | te                 |            |                                      |  |